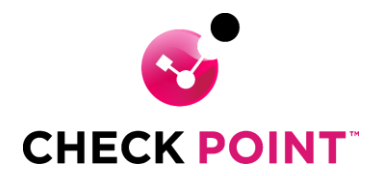

## Installatie Check Point VPN Client.

Indien nodig unzip de Exx.xx\_CheckPointVPN.zip (https://www.checkpointsecurity.cloud/checkpoint/check-point-partner-downloads)

Start het installatie bestand Exx.xx\_CheckPointVPN.msi

| Welcome to Check Po                                     | int VPN Installatio                                                            | on Wizard                               |
|---------------------------------------------------------|--------------------------------------------------------------------------------|-----------------------------------------|
| Installation Wizard will in<br>computer. To continue, c | stall Check Point ∖<br>lick Next.                                              | 'PN on your                             |
|                                                         |                                                                                |                                         |
|                                                         |                                                                                |                                         |
|                                                         | Welcome to Check Po<br>Installation Wizard will in<br>computer. To continue, o | Welcome to Check Point VPN Installation |

Klik op Next om de installatie van de Ex.xx\_CheckPointVPN.msi te starten.

| d Check Point VPN Installation Wizard                                                         |                                              | _                |         | $\times$ |
|-----------------------------------------------------------------------------------------------|----------------------------------------------|------------------|---------|----------|
| Client Products<br>Choose a product to install                                                |                                              | <b>°</b>         | НЕСК РО |          |
| Endpoint Security VPN Enterprise Grade Remote Access Clier Features (Recommended for SecureCl | nt, including basic Ei<br>ient replacement). | ndpoint Security |         |          |
| Check Point Mobile<br>Enterprise Grade Remote Access Clier                                    | nt.                                          |                  |         |          |
| O SecuRemote<br>Basic Remote Access Client.                                                   |                                              |                  |         |          |
|                                                                                               | Back                                         | Next             | Cance   | el       |

Selecteer Endpoint Security VPN

Endpoint Security VPN

Enterprise Grade Remote Access Client, including basic Endpoint Security Features (Recommended for SecureClient replacement).

## Klik op Next

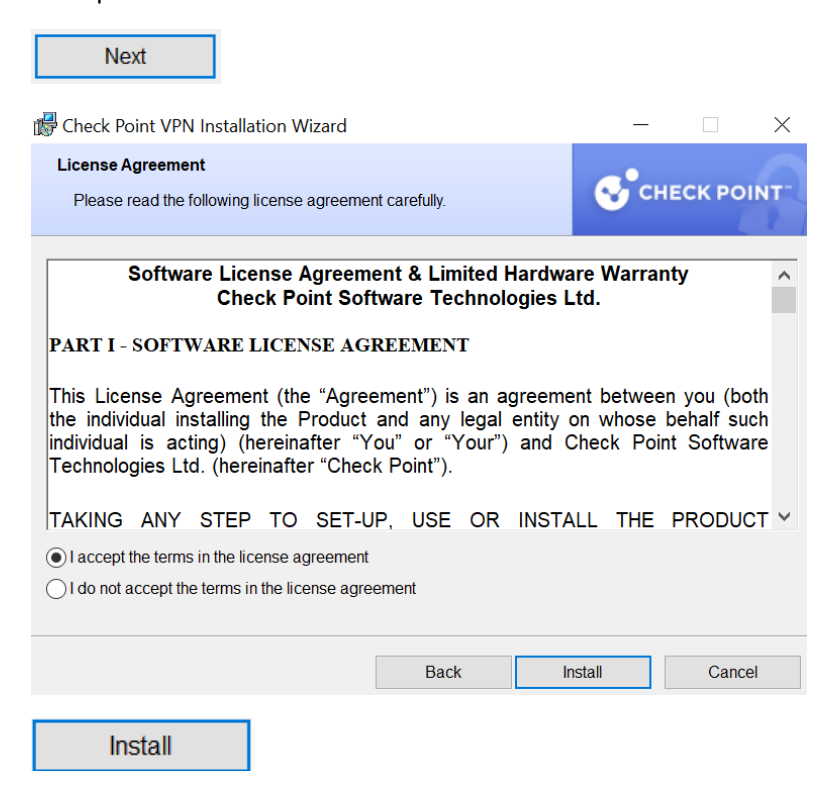

Selecteer "I accept the terms in the license agreement" en klik op Install.

| 🕞 Check Po               | int VPN Installation Wizard                         |                          | _                    |            |
|--------------------------|-----------------------------------------------------|--------------------------|----------------------|------------|
| Installing (<br>The prog | Check Point VPN<br>ram features you selected are be | eing installed.          | <b>⊗</b> °ci         | HECK POINT |
| ٩                        | Please wait while Check Poir<br>minutes.            | nt VPN is being installe | d. This may take sev | eral       |
|                          | Status: Installing virtual netw                     | ork adapter              |                      |            |
|                          |                                                     |                          |                      |            |
|                          |                                                     |                          |                      |            |
|                          |                                                     | Back                     | Next                 | Cancel     |
| Fini                     | sh                                                  |                          |                      |            |

Klik op Finish om de installatie af te ronden.

## Configuratie VPN connection in Check Point VPN Client :

Na de installatie van Check Point VPN Client is het mogelijk dat automatisch de configure new site scherm wordt weergegeven.

Mocht het scherm niet automatisch verschijnen klik dan met rechter muis op het gele slotje in de system tray.

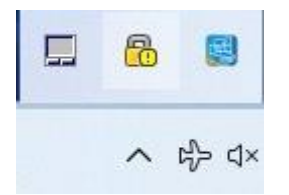

Klik op Connect to... om de configure a new site te starten.

| Connect    |        |
|------------|--------|
| Connect to | a.     |
| VPN Option | ns     |
| Help       | •      |
| Show Clien | t      |
| Shutdown   | Client |

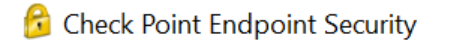

 $\times$ 

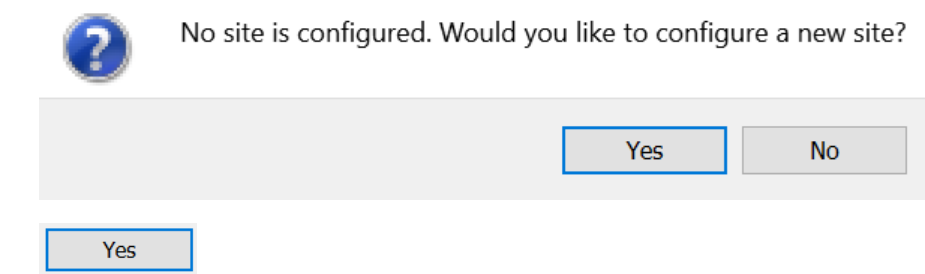

Klik op Yes om een VPN connection te configureren.

| 🔒 Site Wizard |                                                |                                | ×            |
|---------------|------------------------------------------------|--------------------------------|--------------|
|               | Welcome to the Si                              | ite Wizard                     |              |
|               | The wizard will guide you throu<br>VPN client. | ugh the configuration of a new | site for the |
|               |                                                |                                |              |
| Back Next     |                                                | Cancel                         | Help         |
| Next          |                                                |                                |              |

| 😚 Site Wizard                                                         | ×           |
|-----------------------------------------------------------------------|-------------|
| Welcome to the Site Wizard<br>A site is your gateway to network resou | rces.       |
| To continue, fill in the required information and click next.         |             |
| Server address or Name:                                               |             |
| Display name:                                                         |             |
|                                                                       |             |
|                                                                       |             |
|                                                                       |             |
|                                                                       |             |
|                                                                       |             |
| Back Next                                                             | Cancel Help |

Vul in het veld bij Server address or Name de vpn dns naam in.

Server Name : Vraag a.u.b. VPN DNS Naam bij de Servicedesk.

| 🔂 Site Wizard                                                          |                     |             | ×                                                                                                    |
|------------------------------------------------------------------------|---------------------|-------------|----------------------------------------------------------------------------------------------------|
| Welcome to the Site Wizard<br>A site is your gateway to network resour | ces.                |             | 2                                                                                                    |
| To continue, fill in the required information and click next.          |                     |             |                                                                                                    |
| Server address or Name:                                                | connect2vpn.voveghe | el.nl       |                                                                                                    |
| Display name:                                                          | connect2vpn.voveghe | l.nl        |                                                                                                    |
|                                                                        |                     |             |                                                                                                    |
|                                                                        |                     |             |                                                                                                    |
|                                                                        |                     |             |                                                                                                    |
|                                                                        |                     |             |                                                                                                    |
|                                                                        |                     |             |                                                                                                    |
| Back Next                                                              | (                   | Cancel I    | Help                                                                                                    |
| connect2) mn vevechel nl                                               |                     |             |                                                                                                    |
| connect2vpn.vovegnei.ni                                                |                     |             |                                                                                                    |
| Next                                                                   |                     |             |                                                                                                    |
|                                                                        |                     |             |                                                                                                    |
| Klik op Next.                                                          |                     |             |                                                                                                    |
| 😚 Site Wizard                                                          |                     |             | ×                                                                                                    |
| Connecting                                                             |                     |             | e a constante da constante da c |
| Please wait while creating the new site.                               |                     |             |                                                                                                    |
|                                                                        |                     |             |                                                                                                    |
|                                                                        |                     |             |                                                                                                    |
| This may take several minutes, depending on the sp                     | eed of your network | connection. |                                                                                                    |
|                                                                        |                     |             |                                                                                                    |
|                                                                        |                     |             |                                                                                                    |
|                                                                        |                     |             |                                                                                                    |
|                                                                        |                     |             |                                                                                                    |
|                                                                        |                     |             |                                                                                                    |
| Back Next                                                              |                     | Cancel      | Help                                                                                                    |
|                                                                        |                     |             |                                                                                                    |

Er wordt een connection opgezet met de Server.

| 😚 Check Point Endpoint Security                                                                                                    | ×    |
|----------------------------------------------------------------------------------------------------|------|
| Endpoint Security                                                                                                    | ταιο |
| The site's security certificate is not trusted!                                                                                                    |      |
| While verifying the site's certificate, possible security risks were discovered. Press 'Details' for more information.                                                                                           |      |
| Details                                                                                                    |      |
| Check Point Endpoint Security is connecting to site:                                                                                                    |      |
| mx.voveghel.nl                                                                                                    |      |
| Which has the following fingerprint:                                                                                                    |      |
| LOGE VOLT QUO LARD TOOT O EARL FLAK REND TIM ELM JEFF                                                                                                    |      |
| We strongly recommend that you contact your system administrator about these issues. By clicking "Trust and Continue", you confirm that you are aware of the risks and agree to continue.       Retry     Cancel |      |
| Trust and Continue                                                                                                    |      |
|                                                                                                    |      |

角 Check Point Endpoint Security

| Endpoint S                    | ecurity <sup>.</sup>       |      | CHECK POINT |
|-------------------------------|----------------------------|------|-------------|
| Site:                         | connect2vpn.voveghel.nl    | v.   |             |
| Authentication                |                            |      |             |
| Please provide a user name an | d password to authenticate |      | 9           |
| Password:                     |                            |      |             |
|                               |                            |      |             |
| Connect                       | Cancel                     | Help |             |

Selected Login Option: Standard

Change Login Option Settings

-  $\Box$   $\times$ 

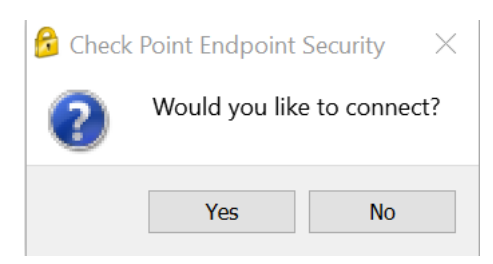

## Klik op Yes

Yes

Type Username in.

Type bij behorende wachtwoord in.

Klik vervolgens op Connect Button om de VPN verbinding op te starten.

Check Point Partner – Nederland – Paksoft <u>https://www.checkpointsecurity.nl</u>